# Step by step guide for VAT Refund Process

## Step 1:

Go to https://ura.go.ug

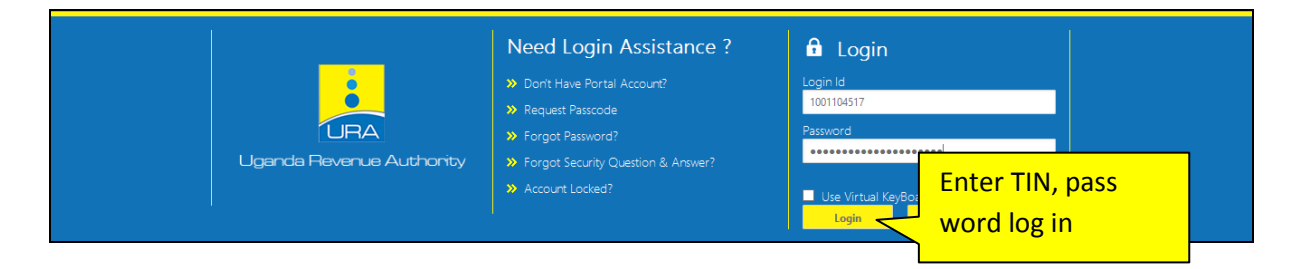

### Step 2:

Point on e-returns to select the type of return to be filed

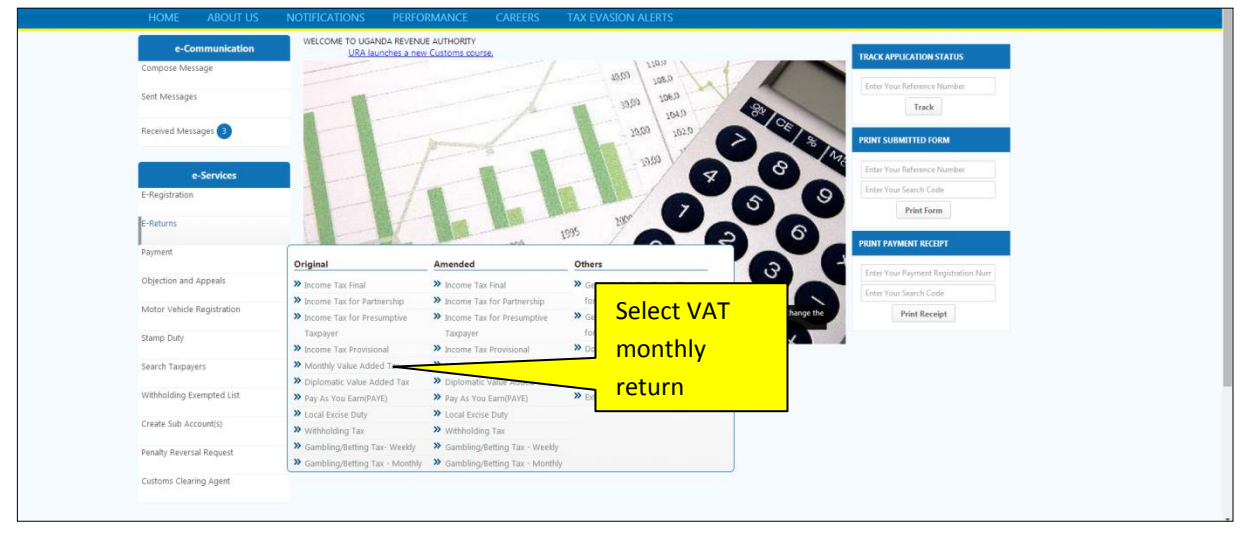

### Step 3:

#### Download the return template

| HOME            | ABOUT US     | NOTIFICATIONS       | PERFORMANCE                       | CAREERS             | SERVICE CATALO   | GUE T | TAX EVASION ALERTS |  |
|-----------------|--------------|---------------------|-----------------------------------|---------------------|------------------|-------|--------------------|--|
| e-Coi           | mmunication  | HOME + E-RETURN MON | THLY VAT TAX                      | GRADUATE TRAINEE    |                  |       |                    |  |
| Compose Mess    | sage         | Monthly VAT R       | eturn Form                        | EXPERIENTIAL HIRING | G Sept 2013 Adve | rt    |                    |  |
| Sent Messages   | 5            |                     |                                   | Special Hiri        | ick here         |       |                    |  |
| Received Mess   | ages 1       | Download templat    | e for <u>Monthly VAT Return F</u> | om                  |                  |       |                    |  |
|                 | •            | TIN                 |                                   | 1000029771          |                  |       |                    |  |
| e               | -Services    | Form For*           |                                   | Monthly VAT F       | Return           |       |                    |  |
| E-Registration  |              | Return Period*      |                                   | From: *             | 🔲 то             | ):    |                    |  |
| E-Returns       |              | Field marked with * | are mandatory                     |                     |                  |       |                    |  |
| Payment         |              |                     |                                   |                     |                  | Check | Back               |  |
| Objection and a | Appeals      |                     |                                   |                     |                  |       |                    |  |
| Motor Vehicle I | Registration |                     |                                   |                     |                  |       |                    |  |
| Stamp Duty      |              |                     |                                   |                     |                  |       |                    |  |
| Search Taxpave  | Prs          |                     |                                   |                     |                  |       |                    |  |

### Step 4:

Save the template to your preferred location on your computer, you are not supposed to change the default file name, instead where it ends you can use space or an under score and provide your preferred name.

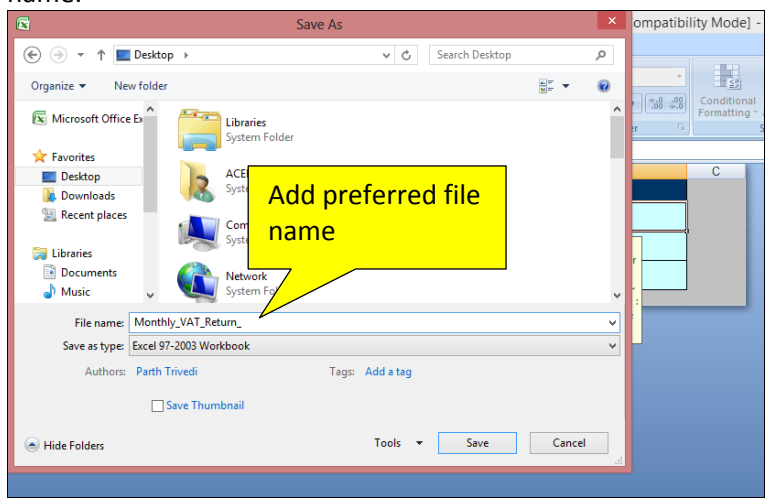

### Step 5:

Open the template, before filling out the template; enable macros by following the instructions on the sheet labeled help, on the form you have downloaded, after enabling macros, close the file and open it again, you should get a pop up message that" Please DO NOT cut and paste any values in the sheet "

| File Home Insert Page Layout Formulas Data Review View                                                                                                    |           | ۵ 🕜                       |
|----------------------------------------------------------------------------------------------------|-----------|---------------------------|
|                                                                                                    |           | Σ AutoSum · A             |
| Paste 🥑 Format Painter 🖪 I 坦 -   田 -   魚 - A -   臣 喜 国 律 律   国 Merge & Center -   \$ * % ,   *:8 #2   Conditional Format Cell Format Cel   | te Format | Clear * Filter * Select * |
| Clipboard 🕫 Font 🕫 Alignment 🕫 Number 🕫 Styles Cel                                                                                                    | is        | Editing                   |
| A2 - fx                                                                                                    |           | ^                         |
|                                                                                                    |           | <u>^</u>                  |
|                                                                                                    |           | <b>_</b>                  |
| Monthly_VAT_Return [Compatibility Mode]                                                                                                    | E 53      |                           |
| A B C                                                                                                    |           | 7                         |
| 1 Help on Enable Macro (Enable Validate button):                                                                                                    | i f       | 1                         |
| 2                                                                                                    |           |                           |
| 3 FOR EXCEL 2007 :-                                                                                                    |           |                           |
| 4 To "Enable Macro" please follow steps below.                                                                                                    | -         |                           |
| 5 1 Click the Microsoft Office Button (18), and then click Excel Options.                                                                                                    | -         |                           |
| 6 2 Click Trust Center, click Trust Center Settings, and then click Macro Settings.                                                                                                    | -         |                           |
| 7 3 Select "Enable all macros". Click on 'OK'.                                                                                                    | -         |                           |
| 8 4 Open the file again.                                                                                                    | -         |                           |
|                                                                                                    |           |                           |
| The second second secon | =         |                           |
| 11 To Enable Matto please follow steps below.                                                                                                    | -         |                           |
| 1 Select the Tools ment option and then select Mado and Select Make use of this g, set the                                                                                                    |           |                           |
| 12 I security lever to Low by clicking the Low radio button.                                                                                                    | -         |                           |
| Close the file and any other instances of the application curring guide to enable an excer                                                                                                    |           |                           |
| 13 2 applications data also use the application you are currently 1 0                                                                                                    | -         |                           |
| 15 All Click the Frankle button to allow the macro to run Macros.                                                                                                    |           |                           |
|                                                                                                    | -         |                           |
| 17 Please click on " <i>validation</i> " button to check errors in eyel sheet. If there is <b>no error</b> in eyel, then unload file sets generated                                                                                                    |           |                           |
|                                                                                                    |           |                           |
| 19 Note: "In case you are not able to generate upload sheet using above steps, then you can due file to upload on DTD Portal."                                                                                                    |           | 1                         |
|                                                                                                    |           |                           |
| K + > M   / Section G-II / Section H / Schedule 2 / Schedule 3 / Schedule 4   Read Me / 2 / 1 4   III 4   III                                                                                                    | ► [].;    |                           |
| Ready                                                                                                    |           | □ 100%                    |

This is the pop up message you should get when you open a return template when the macros are enabled.

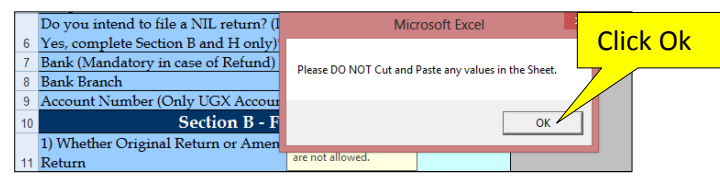

## Step 6:

Fill in all the required details, and under Section H, select cash refund as below.

| A                                    |                      |              | В          |     |
|--------------------------------------|----------------------|--------------|------------|-----|
| Sec                                  | tion H - Calcula     | ation of Tax | Due        |     |
| 32. Total Output Tax [8]             |                      |              | 1,260,000  | .00 |
| 33. Input Tax Allowed [28]           |                      |              | 6,300,000  | .00 |
| 34. Offset brought Forward           |                      |              | 0          | .00 |
| 35. Total VAT Payable [32-33-34]     |                      |              | -5,040,000 | .00 |
| 36. Total VAT Paid [31]              |                      |              | 0          | .00 |
| 37. Net VAT Payable/Claimable [35-   | 36]                  |              | -5,040,000 | .00 |
| 38. For amounts claimable (Cash Refu | nd only if amount is |              |            |     |
| more then 5 million)                 |                      | Cash Refund  |            | -   |
|                                      |                      |              |            | 307 |
|                                      |                      |              |            |     |
|                                      | Select cash re       | fund from    |            |     |
|                                      | down drop if yo      | our claim is |            |     |
|                                      | 5million and abo     | ve           |            |     |

After filling in all the required information, validate the form by clicking the **VALIDATE** button on the last page of the return.

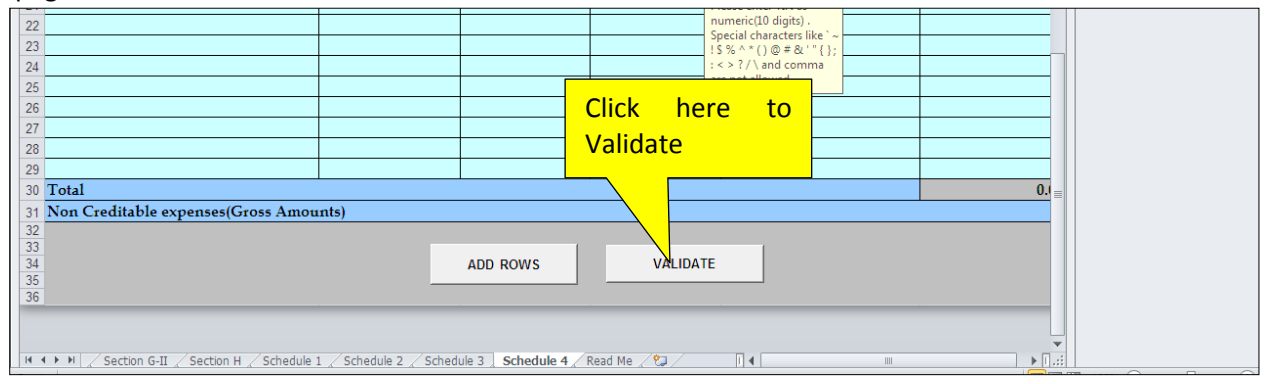

In case of no errors, click on yes to generate an upload file, in case there are errors click on the error sheet, correct the errors, save and validate a gain, click on yes to generate an upload file

|      | A                                                                                        | В                          | С                    | D                         | E                      | F                | - |  |
|------|------------------------------------------------------------------------------------------|----------------------------|----------------------|---------------------------|------------------------|------------------|---|--|
| 1    | Schedule 4: Administrative Expenses                                                      |                            |                      |                           |                        |                  |   |  |
| 2    | Administrative expenses: Do you want to upload this schedule separately in .CSV file? No |                            |                      |                           |                        |                  |   |  |
|      | Name of Supplier                                                                         | TIN of supplier            | Invoice Date         | Invoice Number            | Description of Expense | Amount (Exclusiv |   |  |
| 3    |                                                                                          |                            |                      |                           |                        | of VAT)          |   |  |
| 4    |                                                                                          |                            | Microsoft Excel      |                           | 23                     |                  |   |  |
| 5    |                                                                                          | TIN                        |                      |                           |                        |                  |   |  |
| 6    |                                                                                          | Please enter               | TIN a: 🔊 No er       | or found in sheet.        |                        |                  |   |  |
| 7    |                                                                                          | numeric(10<br>Special char | digits) 🕐 Do yo      | u want to generate Upload | d file?                |                  | - |  |
| 8    |                                                                                          | !\$%^*()(                  | @ # 8L               |                           |                        |                  |   |  |
| 9    |                                                                                          | : < > ?/\ an               | d com                |                           |                        |                  |   |  |
| 10   |                                                                                          | are not allov              | ved.                 | Yes                       | No                     |                  |   |  |
| 11   |                                                                                          |                            |                      |                           |                        |                  |   |  |
| 12   |                                                                                          |                            |                      |                           |                        |                  |   |  |
| 13   |                                                                                          |                            |                      | <del>۲</del> ۲            |                        |                  |   |  |
| 14   |                                                                                          |                            | Click I              | here                      |                        |                  |   |  |
| 15   |                                                                                          |                            |                      |                           |                        |                  |   |  |
| 16   |                                                                                          |                            |                      |                           |                        |                  |   |  |
| 17   |                                                                                          |                            |                      |                           |                        |                  |   |  |
| 18   |                                                                                          |                            |                      |                           |                        |                  |   |  |
| 19   |                                                                                          |                            |                      |                           |                        |                  |   |  |
| 20   |                                                                                          |                            |                      |                           |                        |                  |   |  |
| 21   |                                                                                          |                            |                      |                           |                        |                  | ÷ |  |
| 14 4 | ▶ ▶ ∠ Section G-I ∠ Section G-II ∠ Section F                                             | H 🖉 Schedule 1 🖉 Sched     | ule 2 🖉 Schedule 3 🚶 | Schedule 4 / Read Me      |                        | ·                |   |  |
| ad   |                                                                                          |                            |                      |                           |                        |                  | 1 |  |

Save the uploaded version at the desired location.

It is better not to rename the upload file, when you are renaming, you are not supposed to leave space or use any unique character (`! \$ %^\*()@\&'"#;:{}/\) i.e.Monthly\_VAT\_Return02 or Monthly\_VAT\_Return\_2014

| File Home                                                                                                    | X Save As                                                                                                    |                                                                   |        | a (2                                                                                      |
|----------------------------------------------------------------------------------------------------|----------------------------------------------------------------------------------------------------|-------------------------------------------------------------------|--------|-------------------------------------------------------------------------------------------|
| Cut                                                                                                    | 🚱 🔍 📼 Desktop 🔸                                                                                                    | 👻 🍫 Search Desktop                                                | ٩      | - 🔜 🧊 🐨 🔭 💭 Σ Autosum * 🖅 🕅                                                               |
| Paste 🛷 Format                                                                                                    | Organize 🔻 New folder                                                                                                    |                                                                   | 11 · · | 8 Conditional Format Cell Insert Delete Format Z Clear Sort & Find & Find & Filter Select |
| Clipboard<br>Clipboard<br>2 32, Total (<br>3 33, Input<br>4 34, Offset<br>5 35, Total 1<br>6 36, Total 1<br>7 37, Net V,<br>38, For an<br>8 more then<br>9<br>10<br>11<br>12<br>13 | <ul> <li>✓ Microsoft Excel</li> <li>✓ Favorites</li> <li>✓ Desktop</li> <li>Ø Desknopnledats</li> <li>③ Recent Places</li> <li>③ Descriments</li> <li>③ Descriments</li> <li>③ Descriments</li> <li>③ Music</li> <li>✓ VaT_Monthly_Return_Uplo</li> <li>Save as type:</li> <li>Excel Flies</li> <li>Authors: Charlene Abileabe Rwe</li> <li>↔ Hide Folders</li> </ul> | Add<br>preferred file<br>name.<br>Tags: Add a tag<br>Tools ~ Save | Cancel | Cells Editing                                                                             |

Go back to the home page and log in to your account using TIN and pass word as seen below;

|                                 | Need Login Assistance ?                                                              | 🔒 Member Login                                |
|---------------------------------|--------------------------------------------------------------------------------------|-----------------------------------------------|
|                                 | Don't Have Portal Account?     Request Passcode                                      | Login Id<br>1001104517                        |
| URA<br>Uganda Revenue Authority | <ul> <li>Forgot Password?</li> <li>Forgot Security Question &amp; Answer?</li> </ul> | Password                                      |
|                                 | Account Locked? Enter TIN, pass word and log in.                                     | Use Virtual KeyBoard For Password Login Reset |
|                                 | log in.                                                                              | IX Assisstat Hello Guest!   🔇 Close Pane      |

After logging in, under e-services on left side, place your cursor on E-Returns and select the monthly VAT return.

| RA Uga                     | nda Re                                         | y Ugand                                                                                                    | e Auth<br>Togethe           | nority                     |                            | Site Map   Contact | .Us |
|----------------------------|------------------------------------------------|----------------------------------------------------------------------------------------------------|-----------------------------|----------------------------|----------------------------|--------------------|-----|
| HOME ABOUT US              | NOTIFICATIONS PERFO                            | RMANCE CAREERS                                                                                                    | TAX EVASION ALERTS          |                            |                            |                    |     |
| e-Communication            | WELCOME TO UGANDA REVENU<br>URA launches a new | E AUTHORITY<br>Customs course.                                                                                                    |                             |                            | TRACK APPLICATION STATU    | us 🖉               |     |
| Compose Message            |                                                |                                                                                                    | 1000 1200                   | 1-1-1                      |                            |                    |     |
| Sent Messages              |                                                |                                                                                                    | 1000                        | ANT A                      | Enter Your Reference Numb  | ber                |     |
|                            |                                                | and the                                                                                                    | 01 02.01                    | 10 01                      | Track                      |                    |     |
| Received Messages          |                                                |                                                                                                    | 20.00                       | 62.9 CE                    |                            |                    |     |
|                            |                                                | And a state of the state of the |                             |                            | PRINT SUBMITTED FORM       |                    |     |
| - Paradana                 |                                                |                                                                                                    | - 7920                      | 8                          | Enter Your Reference Numl  | ber                |     |
| e-services                 |                                                |                                                                                                    |                             | × v                        | Enter Your Search Code     |                    |     |
| E-Registration             | 1                                              |                                                                                                    |                             | , 5                        | Print Form                 |                    |     |
| E-Returns                  |                                                |                                                                                                    | 2000                        |                            |                            |                    |     |
|                            |                                                | And And                                                                                                    | 1892                        | - 5 0                      | PRINT PAYMENT RECEIPT      |                    |     |
| Payment                    | Original                                       | Amended                                                                                                    | Others                      |                            |                            |                    |     |
| Objection and Appeals      | >> Income Tax Final                            | >> Income Tax Final                                                                                                    | >> Generate Tax Credit Cert | ficate                     | Enter Your Payment Registr | ration Nurr        |     |
|                            | >> Income Tax for Partnership                  | » Income Tax for Partnershi                                                                                                    | for Pay As You Earn         |                            | Enter Your Search Code     |                    |     |
| Motor Vehicle Registration | >> Income Tax for Presumptive                  | » Income Tax for                                                                                                    |                             | ficate e you done to chang | e the Print Receipt        |                    |     |
| Stamp Duty                 | Taxpayer                                       | Taxpayer Se                                                                                                    | elect VAT                   | X                          |                            |                    |     |
|                            | >> Income Tax Provisional                      | » Income Tax Pro                                                                                                    |                             |                            |                            |                    |     |
| Search Taxpayers           | Monthly Value Added Tax                        | s re                                                                                                    | turn                        |                            |                            |                    |     |
| Withholding Exempted List  | Pay As You Earn/PAYE)                          | >> Pay As You Ear                                                                                                    |                             |                            |                            |                    |     |
|                            | >> Local Excise Duty                           | >> Local Excise Duty                                                                                                    |                             |                            |                            |                    |     |
| Create Sub Account(s)      | >> Withholding Tax                             | >> Withholding Tax                                                                                                    |                             |                            |                            |                    |     |
|                            |                                                | > Gambling/Rotting Tox - W                                                                                                    | seklu                       |                            |                            |                    |     |
| Penalty Reversal Request   | Gambling/Setting Tax- Weekly                   | to canoning bering rac in                                                                                                    | conj                        |                            |                            |                    |     |

Enter the period for which the return is being filed and click check.

Enter all the details required and Upload the return.

a. If the form fails online validation, correct the specified errors on the saved template (from which you generated the upload file), save the file, validate and re-generate another upload file

# b. Try to upload the file again.

| e-Communication            | HOME → E-RETURN MONTHLY VAT TAX               |                                                                      |  |  |  |  |  |  |
|----------------------------|-----------------------------------------------|----------------------------------------------------------------------|--|--|--|--|--|--|
| Compose Message            | Monthly VAT Return Form                       |                                                                      |  |  |  |  |  |  |
| Sent Messages              |                                               |                                                                      |  |  |  |  |  |  |
|                            | Download template for Monthly VAT Return Form |                                                                      |  |  |  |  |  |  |
| Received Messages 2        |                                               |                                                                      |  |  |  |  |  |  |
|                            | TIN                                           | 1000028535                                                           |  |  |  |  |  |  |
| e-Services                 | Form For*                                     | Monthly VAT Return                                                   |  |  |  |  |  |  |
| E-Registration             | Return Period*                                | From: 01/05/2014 To: 31/05/2014                                      |  |  |  |  |  |  |
| E-Returns                  |                                               | LSA4VK                                                               |  |  |  |  |  |  |
| Payment                    | Enter text from the given image*              | LS44VK<br>(Letters are case sensitive)<br>C:\Users\ACER-PC\De Browse |  |  |  |  |  |  |
|                            |                                               |                                                                      |  |  |  |  |  |  |
| Objection and Appeals      | Upload File*                                  |                                                                      |  |  |  |  |  |  |
|                            |                                               | Note : Please upload file of smaller size                            |  |  |  |  |  |  |
| Motor Vehicle Registration | Field marked with * are mandatory             |                                                                      |  |  |  |  |  |  |
| Stamp Duty                 |                                               | Upload Back                                                          |  |  |  |  |  |  |

If the upload is **successful**, click **Submit**, to submit your return.

| o.Communication     |                                      |
|---------------------|--------------------------------------|
| e-communication     | Summary Of Unload                    |
| Compose Message     | Summary or optoad                    |
|                     |                                      |
| Sent Messages       | No errors found in the uploaded form |
|                     |                                      |
| Received Messages 2 | Submit Cancel                        |
|                     |                                      |
|                     |                                      |
| e-Services          | Click here                           |
| E-Registration      |                                      |
|                     |                                      |
| E-Returns           |                                      |
|                     |                                      |
| E-Returns           |                                      |

An e-Acknowledgement receipt will be generated and a copy sent to the email address provided at registration and the TIN account.

|                                                                                                    | Uganda Revenue Author<br>PLOT M193/M194, NAKAWA INE                                                                  | <b>ity</b><br>DUSTRIAL                           | For General Tax Questions<br>Call Our Toll Free Number                            |   |  |
|----------------------------------------------------------------------------------------------------|----------------------------------------------------------------------------------------------------|--------------------------------------------------|-----------------------------------------------------------------------------------|---|--|
|                                                                                                    | AREA, P.O.BOX 7279 KAMPALA,                                                                                          | UGANDA                                           | 0800117000<br>Or log onto URA web portal                                          |   |  |
| URA                                                                                                    | e-Acknowledgement Rece                                                                                               | eipt                                             | bttp://ura.go.ug                                                                  |   |  |
| Uganda Revenue Authority<br>DEVELOPING UGANDA TOGETHER                                                                                         | Return ( <b>Original</b> )<br>09/07/2014                                                                             |                                                  | http://dd.goldg                                                                   |   |  |
| Uganda Revenue Authority                                                                                                    |                                                                                                    |                                                  |                                                                                   |   |  |
| Developing Uganda<br>Together                                                                                                    |                                                                                                    |                                                  |                                                                                   |   |  |
|                                                                                                    | <b>11</b>                                                                                                    |                                                  | Notice DT-2041                                                                    | 1 |  |
| 198 NIP BUILDING NAKAWA DI                                                                                                    | ITY<br>IVISION NAKAWA                                                                                                |                                                  |                                                                                   |   |  |
| DIVISION, Nakawa, KAMPALA,                                                                                                    |                                                                                                    |                                                  | LA01150001093                                                                     |   |  |
|                                                                                                    |                                                                                                    |                                                  | Taxpayer TIN                                                                      |   |  |
|                                                                                                    |                                                                                                    |                                                  | 1000029771                                                                        |   |  |
|                                                                                                    |                                                                                                    |                                                  | Reference Number                                                                  |   |  |
|                                                                                                    |                                                                                                    |                                                  | LA01150001093                                                                     |   |  |
|                                                                                                    | Section A - Return Applic                                                                                            | able for                                         |                                                                                   |   |  |
| Is this a branch Return?                                                                                                    |                                                                                                    | ■Yes ■No                                         |                                                                                   |   |  |
| If "Yes" then provide the                                                                                                    | Name of Branch                                                                                                    |                                                  |                                                                                   |   |  |
| details of branch for which                                                                                                    | Address of Branch                                                                                                    |                                                  |                                                                                   |   |  |
| return relates                                                                                                    | Address of Branch                                                                                                    |                                                  |                                                                                   |   |  |
|                                                                                                    | Section B - Details of R                                                                                             | eturn                                            |                                                                                   |   |  |
| Тах Туре                                                                                                    |                                                                                                    | VAT                                              |                                                                                   |   |  |
| Tax Liability                                                                                                    |                                                                                                    | -5,040                                           | ),000                                                                             |   |  |
| Type of Return                                                                                                    |                                                                                                    | Origin                                           | al                                                                                |   |  |
| Period of Return                                                                                                    |                                                                                                    | June 2                                           | 014                                                                               |   |  |
| Note: Dear Taxpayer, your ap<br>application will be forwarded<br>instructions and produce orig<br>portal.<br>Your Search code: <b>84565550</b> | plication for returns has been red<br>to the concerned area officer for<br>inal documents. You can track yo<br>665LW | ceived by us t<br>furthur proc<br>ur status by ι | hrough webportal. This<br>essing. Please follow the<br>Ising search code from web | ] |  |
| Plot                                                                                                    | t 7, Hannington Road, Crested Towers, S                                                                              | 5th FLOOR , KA                                   | MPALA                                                                             |   |  |
|                                                                                                    | Print Back Prin                                                                                                    | nt Form                                          |                                                                                   |   |  |
|                                                                                                    |                                                                                                    |                                                  |                                                                                   |   |  |
| Click to print                                                                                                    |                                                                                                    |                                                  | Click to print                                                                    |   |  |
| acknowledgement                                                                                                    |                                                                                                    |                                                  | submitted form                                                                    |   |  |
| receipt                                                                                                    |                                                                                                    |                                                  |                                                                                   |   |  |
|                                                                                                    | J                                                                                                    |                                                  |                                                                                   |   |  |